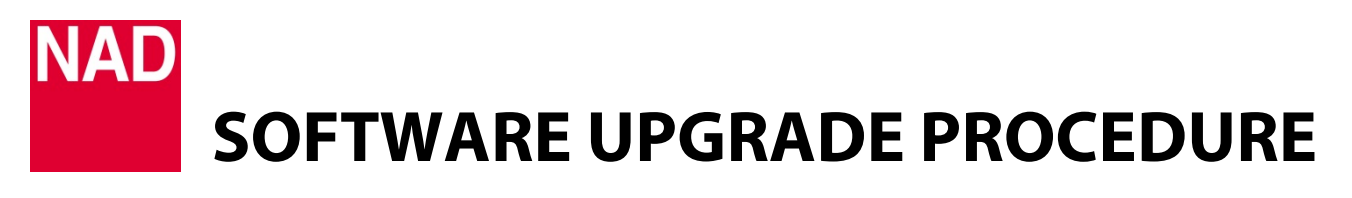

| MODEL NUMBER     | C328            |
|------------------|-----------------|
| REFERENCE NUMBER | TD2019-14-C328  |
| DATE             | 19 January 2019 |

#### **C328 SOFTWARE UPGRADE PROCEDURE**

- 1 Connect your computer to C328's RS232 port using a RS232 serial cable or USB-to-RS232 cable.
- **2** With the supplied power cord connected to C328's AC Mains input, plug-in the power cord of C328 to a corresponding mains power source.
- **3** Switch ON the rear panel Power switch and then press the front panel Standby button to power up the unit from standby to operating mode.
- **4** Download the latest C328 software upgrade file from the C328 product page at <u>nadelectronics.com</u>. The software is downloaded as a zip file.
- **5** Save the software upgrade zip file to your "My Documents" or "Desktop". Remember the file's location.
- **6** Unzip the file. Extract and save all the contents of the unzipped file to a new folder.
- 7 From the folder, double click "C328 Upgrade.exe". Follow and select the highlighted items below.

| Name                     | Туре                 |
|--------------------------|----------------------|
| 💿 11.html                | Chrome HTML Document |
| app.ico                  | lcon                 |
| 📧 C328 Upgrade.exe       | Application          |
| 🖺 Config.xml             | XML Document         |
| 🖾 ic_launcher.png        | PNG File             |
| NAD_C328_Application.bin | BIN File             |
|                          |                      |

## NAD SOFTWARE UPGRADE PROCEDURE

| MODEL NUMBER     | C328            |
|------------------|-----------------|
| REFERENCE NUMBER | TD2019-14-C328  |
| DATE             | 19 January 2019 |

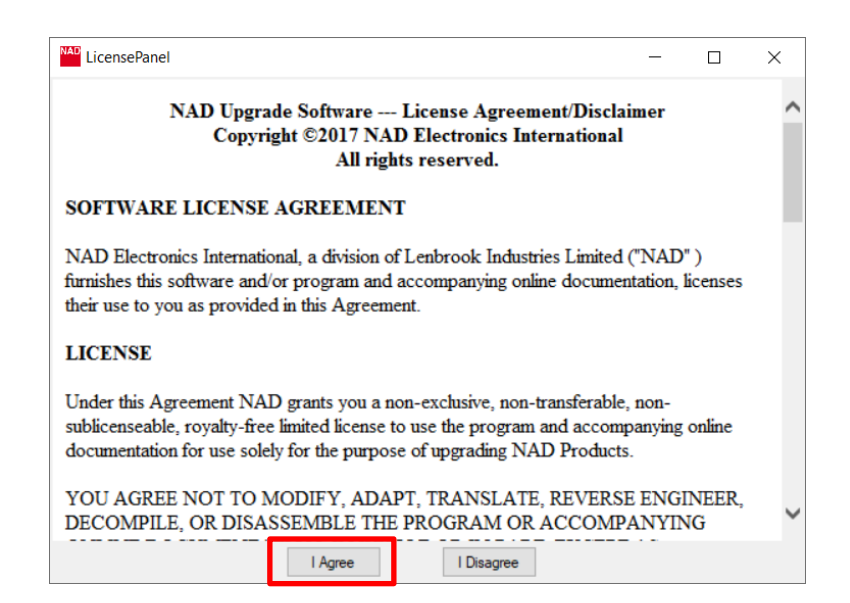

| C328 Firmware Loader                                                                                                    | -        |    | ×  |
|----------------------------------------------------------------------------------------------------|----------|----|----|
| C328 Firmware Loader                                                                                                    |          | NA | D  |
| Welcome to the C328 firmware loader application.<br>This program is used to upgrade the C328 firmware.<br>It is recommended that speakers and other outputs are disconnected<br>performing an upgrade.<br>Please press Next to continue. | ed while |    |    |
| Previous                                                                                                    | lext     | Ex | it |

# NAD SOFTWARE UPGRADE PROCEDURE

| MODEL NUMBER     | C328            |
|------------------|-----------------|
| REFERENCE NUMBER | TD2019-14-C328  |
| DATE             | 19 January 2019 |

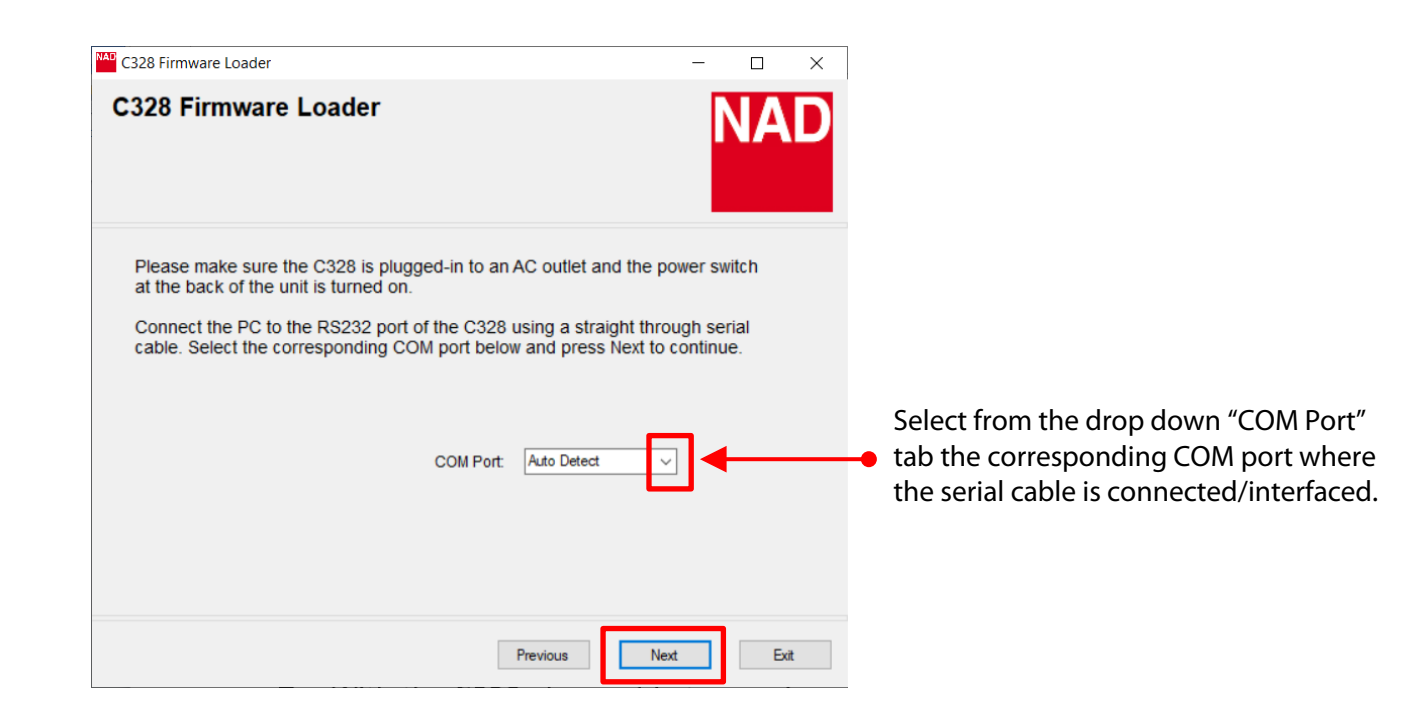

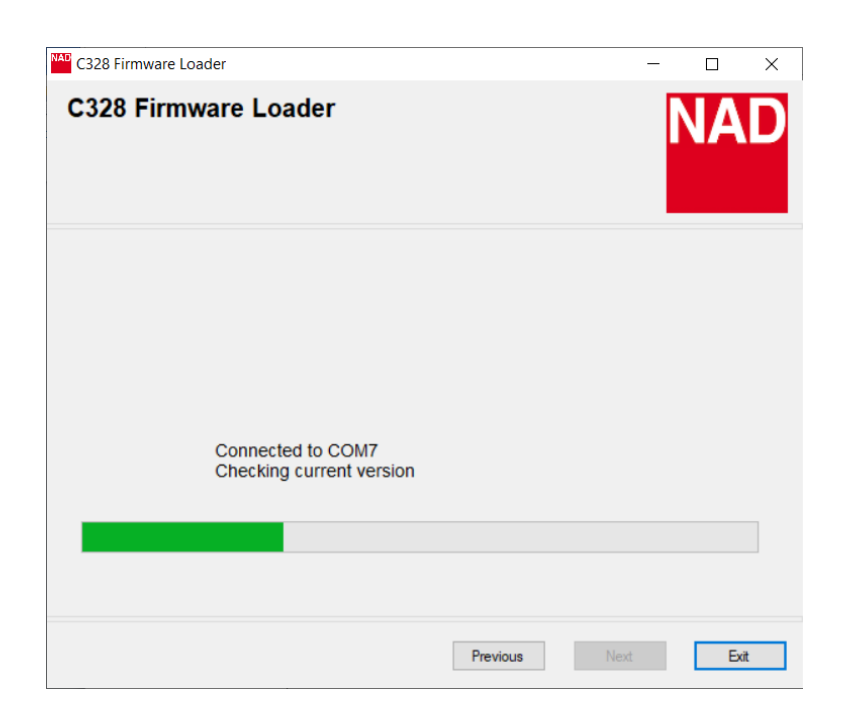

# NAD SOFTWARE UPGRADE PROCEDURE

| MODEL NUMBER     | C328            |
|------------------|-----------------|
| REFERENCE NUMBER | TD2019-14-C328  |
| DATE             | 19 January 2019 |

| C328 Firmware Lo | oader        |                        |                | - | □ ×  |
|------------------|--------------|------------------------|----------------|---|------|
| C328 Firm        | ware Lo      | ader                   |                | N | AD   |
|                  |              |                        |                |   |      |
| Please selec     | t the firmwa | re components you wish | to load.       |   |      |
|                  | Name         | Detected Version       | Latest Version |   |      |
|                  | C328         | Version:1.07           | v1.08          |   |      |
|                  |              |                        |                |   |      |
|                  |              |                        |                |   |      |
|                  |              |                        |                |   |      |
|                  |              | P                      | revious Next   |   | Exit |

The Detected and Latest firmware version details shown are for reference only.

If the Latest Version is higher than the Detected Version, select "**Next**" to proceed with software upgrade.

| C328 Firmware Loader | -   |         | × |
|----------------------|-----|---------|---|
| C328 Firmware Loader |     | NA      | D |
| Loading Firmware     |     |         |   |
|                      | ;   | 39 / 10 | 0 |
| Previous N           | ext | Exi     | t |

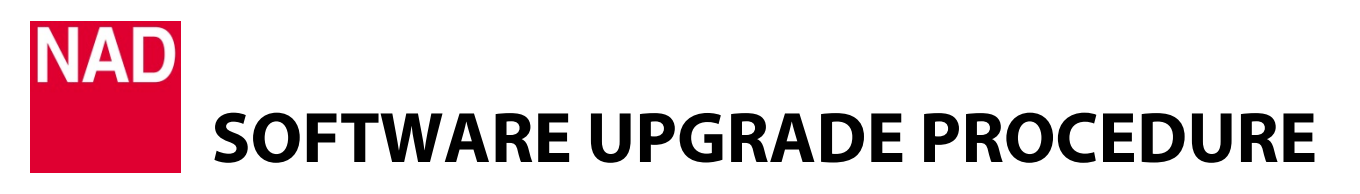

| MODEL NUMBER     | C328            |
|------------------|-----------------|
| REFERENCE NUMBER | TD2019-14-C328  |
| DATE             | 19 January 2019 |

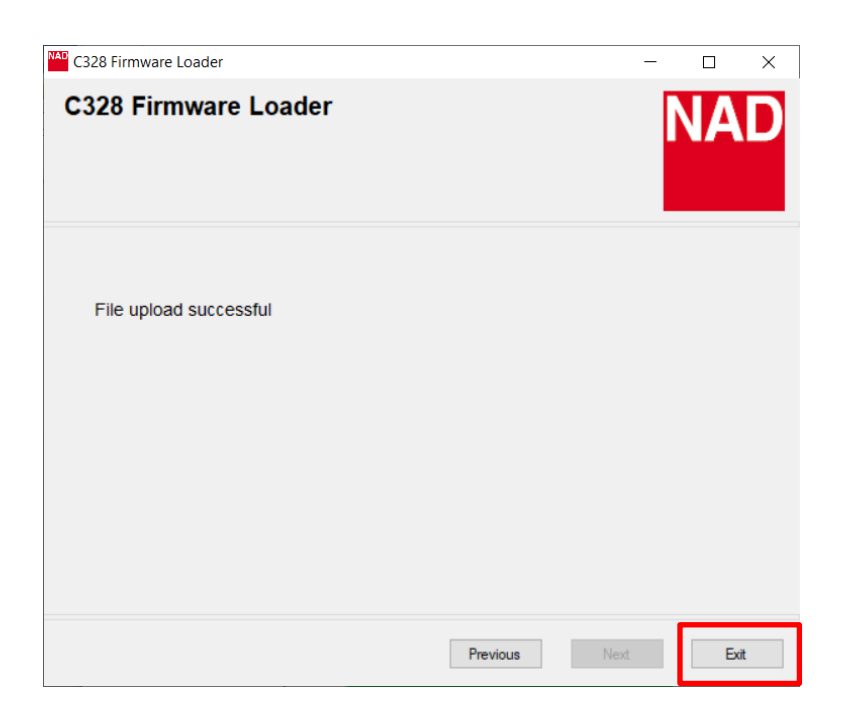

#### HOW TO CONFIRM SOFTWARE NUMBER DETAILS

Press and hold front panel buttons [< SOURCE] until the display shows the software number details.

#### HOW TO RESTORE THE C328 TO ITS FACTORY DEFAULT SETTINGS

Press and hold front panel buttons [SOURCE >] until the display shows "C3".